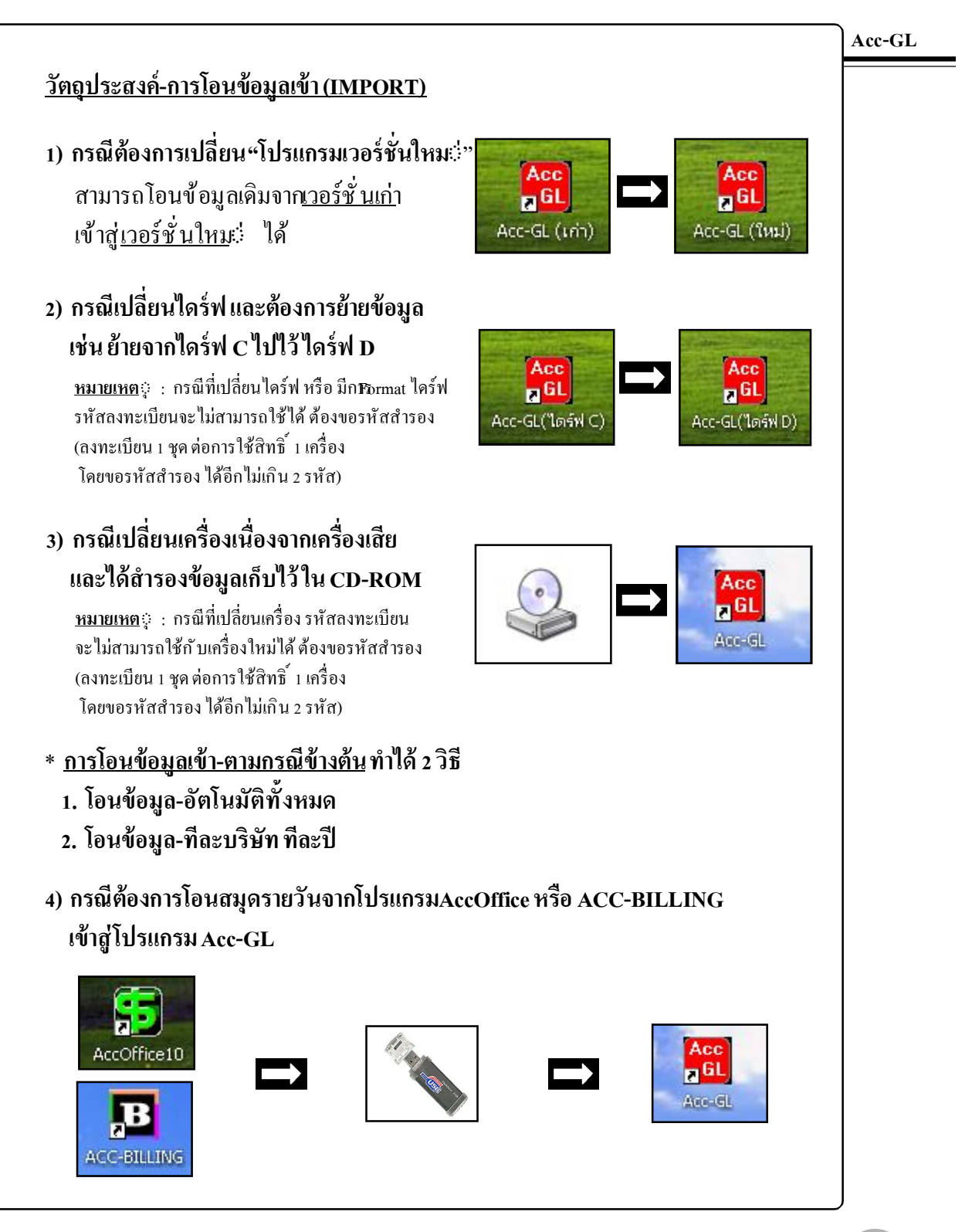

# ໂວນข້ວນູລ–ວັຫໂນນັຫົກັ້ງກນດ

Acc-GL

โอนข้อมูล-อัตโนมัติทั้งหมด เป็นการโอน ข้อมูลทุกบริษัท ทุกปีทำการ เข้ามาพร้อม กันในขั้นตอนเดียว การโอนจะต้องเข้า ไปในโปรแกรม Acc-GL เวอร์ชั่นใหม่ หรือโปรแกรมที่เพิ่งติดตั้งใหม่และต้อง การโอนข้อมูลเข้ามาทับทั้งหมด

<u>สำหรับระบบ LAN</u> : ให้เครื่องลูกทุกเครื่อง เลิกงาน-ออกจาก โปรแกรมก่อน และทำที่**ครื่องแม**่

## <u>เตรียมการก่อนโอนข้อมูล</u>

เตรียมแฟ้มข้อมูลด้นฉบับ-ที่ด้องการจะ โอนเข้ามา

 ถ้าอยู่ในแผ่น CD-ROM ให้นำแผ่นมาใส่ไว้

- ถ้าอยู่ใน Thumb Drive ให้นำThumb Drive นั้นมาเสียบไว้

 ถ้าอยู่ในเครื่อง ให้ตรวจสอบว่าแหล่งของแฟ้มข้อมูลอยู่ที่ใหน และจคไว้ (ดูที่หัวข้อ"ตรวจสอบ-แหล่งของแฟ้มข้อมูล")

 ตรวจสอบแฟ้มข้อมูลต้นฉบับ-ที่ต้องการจะ โอนเข้ามา จะต้องเป็น โฟล์เดอร์ของ โปรแกรม (Acc-GL) ทั้ง โฟล์เดอร์ - ถ้าเป็นแฟ้มข้อมูลที่ Zip ไว้ ให้ UnZip ก่อน

|                               | <b>^ I ^ I</b> |
|-------------------------------|----------------|
| <b>⊥</b> • ทฤบเมน <u>ู วะ</u> | บบ             |

- 2. ชี้เมาส์ไปที่ โอนข้อมูลเข้า (IMPORT)
- 3. คลิก โอนข้อมูล (อัตโนมัติทั้งหมด)

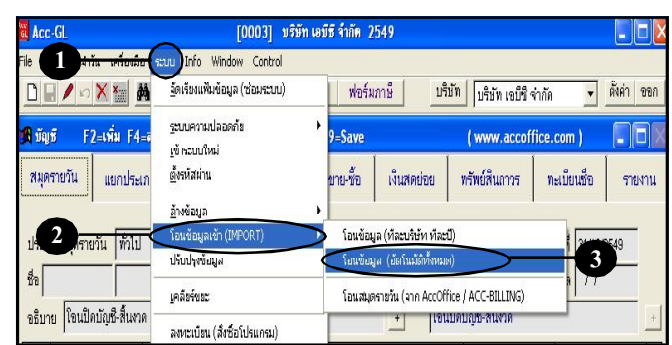

| <ol> <li>ไปรดเลือกแหล่งของแฟ็มข้อมูล (ที่จะ</li> </ol>    | น้อนเข้า) : โดยเลือกทั้งใฟล์เดอร์โปรแกรมเพื่อโอนข้อมูลทุกบริบัททุก | ป        |
|-----------------------------------------------------------|--------------------------------------------------------------------|----------|
|                                                           | (เลือกแฟ้ม                                                         | -4       |
| เช่น D: \ Copy of Acc-GL \<br>ใดร์ฟ โฟล์เดอร์-ที่สารองไว้ |                                                                    |          |
|                                                           |                                                                    |          |
|                                                           | r Sauda fu carros di Barrisano                                     | เริ่มโอน |

**4.** คลิกปุ่ ม<u>เลือกแฟ้ม</u>

 เลือก <u>Directory</u> ของแฟ้มข้อมูล ต้นฉบับ-ที่ต้องการจะ โอนเข้ามา
 เลือกโฟล์เดอร์ โปรแกรมเดิม

# 6.เสร็จแล้วคลิกปุ่ ม<u>0</u>ห

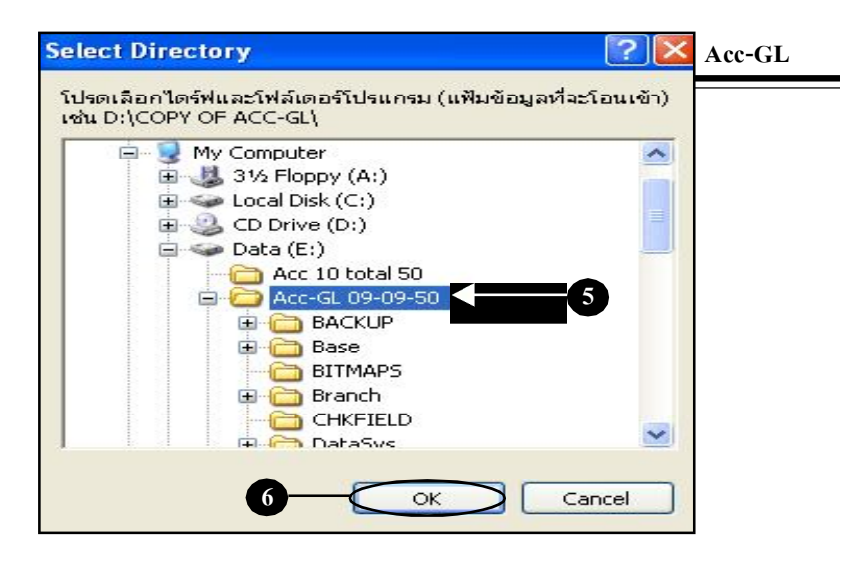

# 7. แสดงแฟ้มข้อมูลต้นฉบับ-ที่เลือก

ให้ตรวจสอบว่า ถูกต้องหรือไม่ (ถ้าไม่ถูกต้อง ให้คลิกปุ่ ม<u>ลือกแฟ้ม</u>อีกครั้ง)

# **8.** คลิกปุ ม<u>ริ่มโอน</u>

จากนั้น รอสักครู่....จนกระทั่ง โปรแกรมโอนข้อมูลเสร็จ แล้วตรวจสอบข้อมูลที่โอนเข้ามา

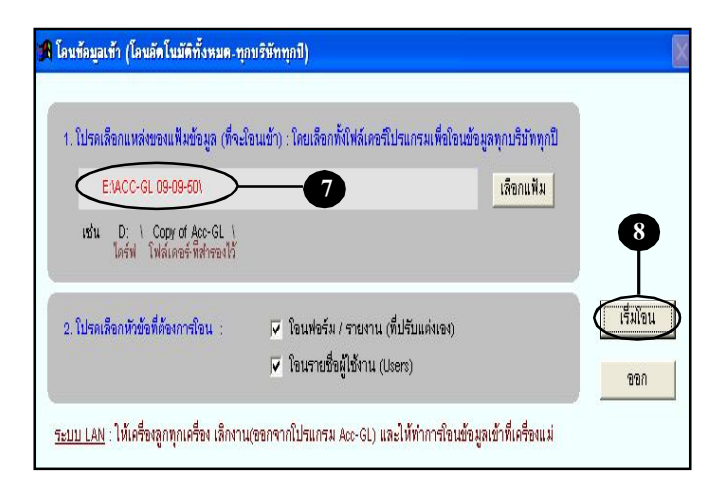

กรณีโอนข้อมูล-อัตโนมัติทั้งหมด (ตามวิธีข้างต้น) แล้วยังใช้งานไม่ได้ ให้ทำการโอนใหม่ โดยใช้วิธี**โอนข้อมูล-ทีละบริษัท ทีละปี** [ดูรายละเอียดที่หัวข้อถัดไป] (การโอนข้อมูลเข้า สามารถโอนซ้<sup>\*</sup>ากี่เที่ยวก็ได้ จนกระทั่งได้ข้อมูลตามต้องการ)

# โอนข้อมูล–ทีละบริษัท ทีละปี

Acc-GL

โอนข้อมูล-ทีละบริษัท ทีละปี เป็นการ โอนข้อมูลเข้ามาทีละปี โดยควรเปิด ใช้ บริษัทและปีทำการ รอรับไว้เพื่อจะ ได้ โอนข้อมูลเข้ามาทับตรงบริษัทตรงปี ตามความต้องการและจะได้ไม่สับสน

<u>สำหรับระบบ LAN</u> : ให้เครื่องถูกทุกเครื่อง เลิกงาน-ออกจาก โปรแกรมก่อน และทำที่**ครื่องแม**::

- ให้เปิดใช้งาน<u>บริษัท และ ปีทำการ</u> ที่ต้องการจะ โอนข้อมูลเข้ามาทับ
- **2.** คลิกเมน<u>ู ระบบ</u>
- 3. ซี้เมาส์ไปที่<u>โอนข้อมูลเข้า (IMPORT)</u>
- 4. คลิก โอนข้อมูล (ทีละบริษัท ทีละปี)

### <u>เตรียมการก่อนโอนข้อมูล</u>

- 1. เตรียมแฟ้มข้อมูลต้นฉบับ-ที่ต้องการจะ โอนเข้ามา
  - ถ้าอยู่ในแผ่น CD-ROM ให้นำแผ่นมาใส่ไว้
  - ถ้าอยู่ใน Thumb Drive ให้นำThumb Drive นั้นมาเสียบไว้
  - ถ้าอยู่ในเครื่อง ให้ครวจสอบว่าแหล่งของแฟ้มข้อมูลอยู่ที่ไหน และจคไว้ (ดูที่หัวข้อ"ตรวจสอบ-แหล่งของแฟ้มข้อมูล")
- ตรวจสอบแฟ้มข้อมูลต้นฉบับ-ที่ต้องการจะ โอนเข้ามา
   ถ้าเป็นแฟ้มข้อมูลที่ Zip ไว้ ให้ UnZip ก่อน

| a Acc-GL                    | [0003] บริษัท เอร                 | มีซี จำกัด 2                                | 549                | -1                    |             |             |
|-----------------------------|-----------------------------------|---------------------------------------------|--------------------|-----------------------|-------------|-------------|
| File 2 Hadrin Infloxide Sau | u Info Window Control             |                                             |                    |                       |             |             |
|                             | อัุดเรียงแฟ้มข้อมูล (ซ่อมระบบ)    | ฟอร์ม                                       | ภาษี บ่            | ริบัท บริบัท เอบีซี 🕯 | จ่ากัด 🗾    | ตั้งค่า ออก |
| 18ี่บัญชี F2=เพิ่ม F4=⊽     | ระบบความปลอดภัย •<br>เข้าระบบใหม่ | 9=Save                                      |                    | ( www.accof           | fice.com )  |             |
| สมุดรายวัน แยกประเภ         | อ้ังรหัสผ่าน                      | ขาย-ชื่อ                                    | เงินสดย่อย         | พรัพย์สิ้นถาวร        | ทะเบียนชื่อ | รายงาน      |
|                             | <u>ล้</u> างข้อมูล 🕨 🕨            |                                             |                    |                       |             | _           |
| 3 มตราะเว้น ที่อไป          | โอนข้อมูลเข้า (IMPORT) 💦 🕨        | (โอนข้อมู                                   | ุล (ทีละบริษัท ทีส | :i) —                 | 4           |             |
|                             | ปรับปรุงข้อมูล                    | โอนข้อมูล (อัตโนมัติทั้งหมด)                |                    |                       |             |             |
| 50<br>0 0 x 8 4             | เคลียร์ขยะ                        | โอนสมุดราชวัน (ลาก AccOffice / ACC-BILLING) |                    |                       |             |             |
| อธิบาย โอนปลบญช-สนุงวล      | ลงทะเบียน (สิ่งซื้อโปรแกรม)       |                                             | + 18               | นบคบญช-สนงวด          |             | +           |

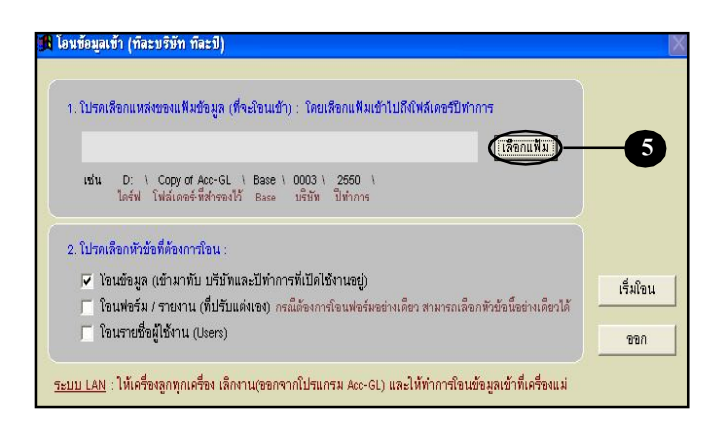

**5.** คลิกปุ ม<u>ลือกแฟ้ม</u>

# 6. เลือก <u>Directory</u> ของแฟ้มต้นฉบับ

- ให้เลือกเข้าไปที่<u>Base</u> จนกระทั่งถึง<u>ปีทำการ</u>

กรณีที่จำไม่ได้ว่าข้อมูลด้นฉบับ เป็นแฟ้มไหน ให้ลองไล่ทีละแฟ้ม จาก 0001, 0002, 0003,.... ลองเลือกโอนทีละปี สามารถโอนซ<sup>้</sup>า กี่ครั้งก็ ได้จนกว่าจะเจอข้อมูลที่ต้องการ

#### โปรดเลือกแหล่งที่เก็บข้อมูลบริษัทและปีหาการ (ที่จะโอนเข้า) เช่น D:\COPY OF ACC-GL\BASE\0003\2550\ 😑 🧰 Acc-GL 09-09-50 ~ BACKUP 🖨 🧰 Base 😟 🗀 0001 🖻 🧰 0002 25 BITMAPS 🛅 Branch 🛅 DataSys FORMS INCLUDE I TRS OK Cancel

? | ×

Acc-GL

# 7. คลิกปุ ม<u>0ห</u>

#### 8. แสดงแฟ้มข้อมูลต้นฉบับ-ที่เลือก 🔒 โอนซ้อมูลเข้า (ทีละบริษัท ทีละปี) ให้ตรวจสอบว่า ถูกต้องหรือไม่ (ถ้าไม่ถูกต้อง ให้คลิกปุ่ ม<u>ลือกแฟ้ม</u>อีกครั้ง) 1. โปรดเลือกแหล่งของแฟ้มข้อมูล (ที่จะโอนเข้า) : โดยเลือกแฟ้มเข้าไปถึงโฟล์เดอร์ปีทำการ -GL 09-09-50\BASE\0002\2549 8 เลือกแฟ้ม ออฟชั่นการโอน เช่น D: I Copy of Acc-GL I Base I 0003 I 2550 I ไดร์ฟ โฟล์เดอร์-ที่สำรองไว้ Base บริบัท ปีทำการ โปรแกรมตั้งค่าไว้ที่ ช่องที่ 1 9 ให้โอนข้อมลเข้ามาอย่างเดียว ใปรดเลือกหัวข้อที่ต้องการโอน ถ้าต้องการ โอนออฟชั่นอื่นด้วย โจนข้อมูล (เข้ามาทับ บริษัทและปีทำการที่เปิดใช้งานอยู่) เริ่มใจน ให้คลิกให้ขึ้นเครื่องหมายถูก ้ ใจนฟอร์ม / รายงาน (ที่ปรับแต่งเอง) กรณีต้องการโอนฟอร์มอย่างเดียว สามารถเลือกพัวข้อนี้อย่างเดียวได้ 🔲 โอนรายชื่อผู้ใช้งาน (Users) ขอก <u>ระบบ LAN</u> - ให้เครื่องลูกพุกเครื่อง เล็กงาน(ดอกจากโปรแกรม Acc-GI) และให้ทำการโดนข้อมูลเข้าที่เครื่องแม่

Select Directory

# **9.** คลิกปุ่ ม<u>ริ่มโอน</u>

รอสักครู่....จนกระทั่งโอนข้อมูลเสร็จ แล้วตรวจสอบข้อมูลที่โอนเข้ามา

> กรณีต้องการ โอนเฉพาะ ฟอร์ม / รายงาน (ที่ปรับแต่งเอง) โดยไม่ต้องการ โอนข้อมูล เข้ามาด้วย สามารถทำได้ โดย คลิกที่ออฟชั่นการ โอน ให้ขึ้นเครื่องหมายถูกเฉพาะที่ หัวข้อ <u>โอนฟอร์ม / รายงาน (ที่ปรับแต่งเอง)</u> ส่วนหัวข้อที่เหลือ ให้คลิกให้เป็นช่องว่าง

# โอนสมุดรายวัน (จาก AccOffice หรือ ACC-BILLING)

ฟังก์ชั่นการ โอนสมุครายวันจากโปรแกรม AccOffice / ACC-BILLING จะรองรับ เฉพาะการลงทะเบียนชุด FULL เท่านั้น

- ข้อมูลสมุครายวันสามารถโอนเข้ามา เป็นเดือนๆ ต่อเนื่องกันและสามารถ ปรับปรุงเพื่อจัดทำงบทั้งปีได้

<u>สำหรับระบบ LAN</u> : ให้เครื่องลูกทุกเครื่อง เลิกงาน-ออกจาก โปรแกรมก่อน และทำพี่**ครื่องแม**่

### <u>เตรียมการก่อนโอนสมุดรายวันเข้ามา</u>

- 1. ไฟล์ข้อมูลที่จะโอนเข้ามา จะต้องทำการสำรองผ่านฟังก์ชั่น การส่งข้อมูล-ภายในโปรแกรม AccOffice เวอร์ชั้น 10.9 ขึ้นไป หรือACC-BILLING [ครายละเอียด ที่หัวข้อถัดไป "ส่งข้อมูลสมุดรายวัน (ใน AccOffice หรือ ACC-BILLING)"]
- 2. กรณีที่มีข้อมูลสมุครายวันอยู่ในโปรแกรมAcc-GL ให้ทำการ Post ข้อมูลก่อน เพื่อข้อมูลที่จะ โอนเข้ามา จะได้ไม่มาทับข้อมูลที่มีอยู่
- แต่ถ้าต้องการเคลียร์ข้อมูลทั้งหมดใหม่ ให้คลิกเมนู <u>ระบบ</u> และ <u>ล้างข้อมูลทั้งหมด</u> ออกก่อน

| Acc-GL                              | <b>[0003]</b> บริษัท                    | ท เลขีรี จำกัด 2549                                |
|-------------------------------------|-----------------------------------------|----------------------------------------------------|
| File Ed <b>i 1 a antanta</b>        | seuu Info Window Control                |                                                    |
|                                     | อัดเรียงแฟ้มข้อมูล (ช่อมระบบ)           | ให้เปิดใช้ <u>บริษัท-ปีทำการ</u> 🔽 👬 🙀             |
| <mark>18</mark> บัญชี F2=เพิ่ม F4=⊽ | <u>ร</u> ะบบความปลอดภัย<br>เข้าระบบใหม่ | 🐂 ที่ต้องการจะ โอนข้อมูลเข้า                       |
| สมุดรายวัน แยกประเภ                 | <u>ต้</u> งรหัสผ่าน                     | ชาย-ชื่อ เงินสดย่อย ทรัพย์สินการ ทะเบียนชื่อ รายงา |
|                                     | <u>ລ້</u> າงข้อมูล                      | •                                                  |
| 15. 1.1 to 10                       | โอนข้อมูลเข้า (IMPORT)                  | 🗩 โอนข้อมูล (ที่ละบริษัท ทีละปี)                   |
|                                     | ปรับปรุงข้อมูล                          | โอนข้อมูล (อัตโนมัติทั้งหมด)                       |
| În .                                | เคลียร์ขยะ                              | โอนสมุดรายวัน (ลาก AccOffice / ACC-BILLING)        |
| จธิบาย ปรบปรุงค่าเสือมราค           | ลงทะเบียน (สิ่งชื้อโปรแกรม)             | * (191111111 ACC-BILLING GV50-00003)               |

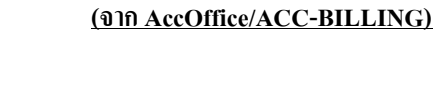

(1.2) คลิก โอนสมุดรายวัน

(1.1) คลิก โอนข้อมูลเข้า (IMPORT)

## 2. คลิกปุ ม<u>ลือกแฟ้ม</u>

1. คลิกเมนู<u>ระบบ</u>

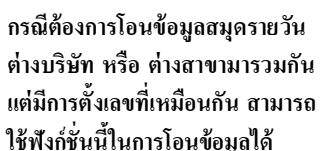

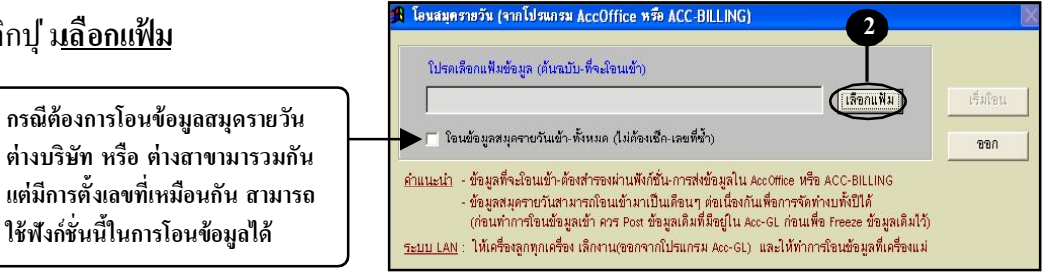

- เลือกแหล่งของแฟ้มข้อมูล
   ที่จะ โอนเข้ามา
- **4.** เสร็จแล้ว คลิกปุ่ ม<u>0</u>ห
- **5.** คลิกปุ ม<u>ริ่มโอน</u>
- 5อสักครู่...เมื่อโอนข้อมูลเสร็จ
   จะมีข้อความขึ้นมา ให้คลิกปุ่<u>0</u>
- ให้ตรวจสอบข้อมูลที่โอน เข้ามาใน<u>สมุดรายวัน</u>
  - (7.1) คลิกปุ' ม<u>ค้นหา</u> เพื่อขอดูข้อมูลท<sup>ั้</sup>งหมด
  - (7.2) ข้อมูลที่โอนเข้ามาจะอยู่ใน สถานะ <u>UnPost</u>

#### <u>หมายเหตุ</u>

- ข้อมูล <u>ภาษีซื้อ-ขาย</u> จะโอนเข้าเฉพาะ รายการที่สัมพันธ์กู้ บสมุดรายวันเท่านั้น ถ้าเป็นข้อมูลภาษีซื้อ-ขาย ที่คีย์เอง จะไม่สามารถโอนเข้ามาได้
- ข้อมูลรายชื่อ <u>ลูกค้า</u>และผู้ขาย จะถูก โอนเข้ามารวมกันอยู่ใน<u>ทะเบียนชื่อ</u> ดังนั้นเพื่อป้องกันรหัสซ้ำกัน โปรแกรม จะตั้งรหัสลูกก้า ให้ขึ้นด้นด้วย<u>TC</u> และ รหัสผู้ขาย ให้ขึ้นต้นด้วย<u>TS</u>

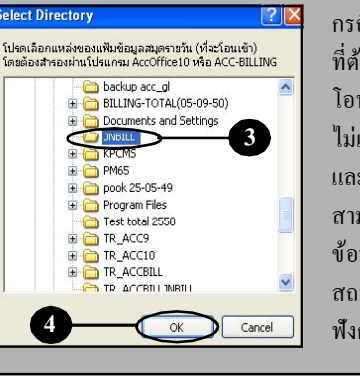

กรณีไม่แน่ใจว่าเป็นไฟล์ข้อมูล ที่ต้องการหรือไม่ สามารถลอง โอนได้เลยถ้าโปรแกรมหาไฟล์ ไม่เจอจะมีข้อความเดือนขึ้นมา และถ้าโอนเข้ามาแล้วไม่ด้องการ สามารถถ้างทิ้งได้ เนื่องจาก ข้อมูลที่โอนเข้ามาจะอยู่ใน สถานะUnPost ซึ่งสามารถใช้ ฟังก์ ชั่น<u>ล้างข้อมูล UnPost</u> ได้

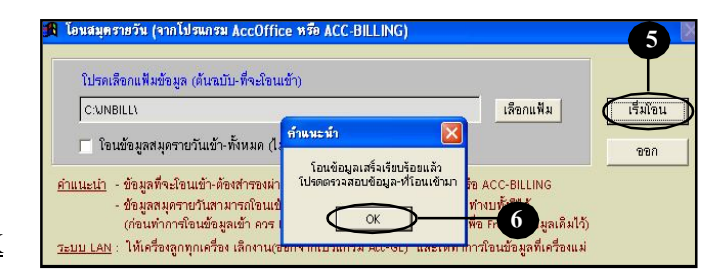

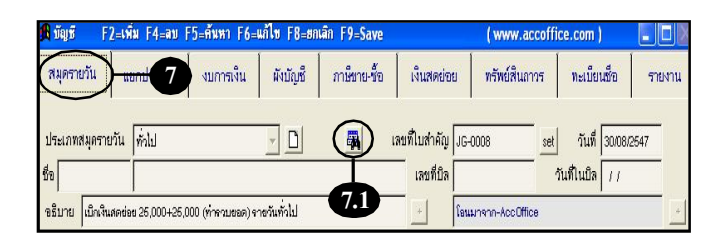

| ⊙ ค้นเว | ลขที่ O ค้นวัน    | เพี่ O ค้นเ | ลขที่บิล O  | ให้คลก<br>ล้นชื่อ 0 ล้นจธิบาย | เลือก ซอ-งาย-รบ                    | I-จาย-ทวไ    | ป<br>กระห้อมอ มี                                           | <b>7.</b>       |
|---------|-------------------|-------------|-------------|-------------------------------|------------------------------------|--------------|------------------------------------------------------------|-----------------|
| ์นหา 🏾  |                   |             |             | เริ่มค้น วันที่               | ประเภทสมุตรายวัน 💌                 | J            | <ul> <li>กรองบ้อมูล ที่</li> <li>กรองบ้อมูล ที่</li> </ul> | เข้งไม่<br>ไม่ส |
| สมุคราช | วันเลยที่ไบส่าคัญ | ง วันที่    | เลขที่บิล   | 50                            | จธีบาย                             | Dr           | Cr                                                         | A               |
| ยาย     | SV50-00001        | 03/12/2550  | 11/50-00001 | บริษัท ทรี ดอมเมอร์เชีย       | บริษัท ทรี ดอมเมอร์เชียล จำกัด     | 215,337.50   | 215,337.50                                                 | UnP             |
| ana     | SV50-00002        | 05/12/2550  | 1//50-00002 | บริษัท ยูทีลิดี้ไปรดักส์ชั่น  | บริษัท ยูพิลิติโปรดักส์ชั่น จำกัด  | 619,850.00   | 619,850.00                                                 | UnP             |
| ชาย     | SV50-00003        | 10/12/2550  | 1//50-00003 | หจก. ทูวั พี แขล              | หจก. ทูว์ พี แขล                   | 1,059,437.50 | 1,059,437.50                                               | UniP            |
|         | עע                |             |             | a                             | บริษัท อูพีลิติโปรคักส์ชั่น จำกัด  | 1,605.00     | 1.605.00                                                   | UniP            |
|         | ถาตอง             | เการดู<br>  | รายละ       | เอยด<br>                      | บริษัท อูทีลิติ์โปรคักส์ชั่น จำกัด | 105.00       | 105.00                                                     | UnP             |
|         | ของเ              | 1้อมูล      | บรรทั       | คได                           | หจก. ทูว์ พี แอล                   | 26,750.00    | 26,750.00                                                  | UnP             |
| ใเ      | ห้ดับเบิ้         | ลคลิก       | เที่บรร     | ทัดนั้น 🔤                     | บริษัท เมอร์ลิน เช็กซ์เซล จำกัด    | 506,000.00   | 506,000.00                                                 | UnP             |
|         |                   |             |             | ชีจำ                          | บริษัท ไอ เอส เอส ซี จำกัด         | 5,940.00     | 5,940.00                                                   | UnP             |
| ວັນ     | RV50-00001        | 13/07/2550  | RX50-00001  |                               | บริษัท ใบ เขส เขส ชี จำกัด         | 500.00       | 500.00                                                     | UnP             |
| รับ     | RV50-00002        | 01/12/2550  | SC50-00001  | บริษัท อาร์ ซี เอส แอล ·      | บริษัท อาร์ ซี เอส แอล จำกัด       | 1,230.50     | 1,230.50                                                   | UnP             |
|         |                   |             |             |                               |                                    |              |                                                            | -               |

### (7.4) ถ้าต้องการแก้ ใขข้อมูล

- ให้กลิกที่ <u>รูปดินสอ</u>
   หรือ กดแป้นกีย์บอร์ด <u>F6</u>
   แล้วแก้ ไขข้อมูลได้ตามต้องการ
- เมื่อแก้ ไขข้อมูลเสร็จ ให้จัดเก็บ โดยกดแป้นคีย์บอร์ด<u>F9</u>
- 8. กรณีต้องการจัดเรียงเลขที่ใหม่
   ให้คลิกปุ่ ม
  - (8.1) จัดเรียง <u>ทุกเล่ม</u>

(8.2) จัดเรียง <u>ทุกเดือน</u>

(8.3) คลิกปุ ม<u>เริ่มจัดเรียง</u>

กรณีจัดเรียงเลขที่สมุครายวันใหม่ โปรดอย่าลืม <u>Update</u> ภาษีขาย-ซื้อ เพื่อเชื่อมโยงเลขที่ใหม่ของสมุครายวัน เข้าสู่รายงานภาษีซื้อ-ขาย

#### [0003] บริเ Acc-GL Info Window 7.4 4 + + ฟอร์แอาพี บริษัท บริษัท เอบีซี จำกัด ตั้งก่า จดก F2=เพิ่ม F4=ลบ F5=ดันทา F6=แก้ไข F8= 1 ww สมุดรายวัน เมื่อแก้ ไขข้อมูลเสร็จ-แต่ละช่อง ให้กดแป้นคีย์บอร์<u>&nter</u> เพื่อให้ โปรแกรมรับข้อมูลใหม่ สำหรับช่องที่เป็น<u>อำนวนเงิน</u> ประเภทสมุครายวัน to TC-3PAC การแก้ ไขให้ลบข้อมูลเดิมทิ้ง แล้วคีย์ใหม่ <mark>อธิบาย</mark> บริษัท ทรี ล่ำดับ รหัสบัง ลูกหนี้การค้า 1 1122-10 216.337.6 ง รายได้-ขายสินค้า 2 4111-10 201,260.00 3 2133-10 กาชีขาย 14,087.50 ๏ ประจำวัน O ปรับปรุง O ปิดบัญชีสั้นงวด รายละเอียดเช็ค 8 ภาษีชาอ-ซื้อ ตั้งบัญชีจัตโนมัติ UnPo

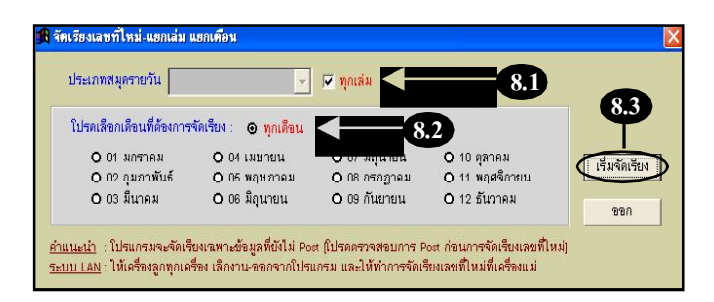

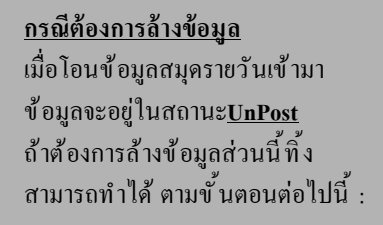

- b) คลิก <u>ล้างข้อมูล</u>
- c) คลิก <u>ล้างข้อมูล-บางส่วน</u>
- d) คลิก <u>ล้างข้อมูลที่ UnPost</u>

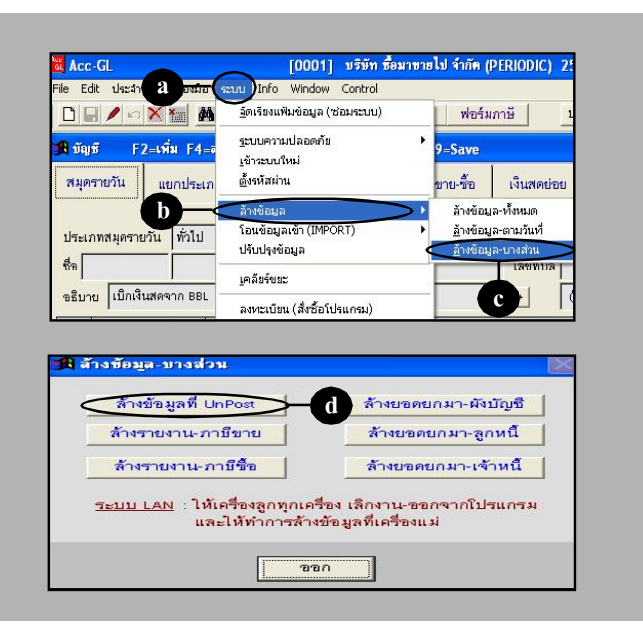

# เชื่อมโยงข้อมูล(Acc-GL กับ AccOffice/ACC-BILLING)

สำหรับผู้ใช้งานโปรแกรมAccOffice (เวอร์ชั่น 10.9 ขึ้นไป) หรือACC-BILLING สามารถเชื่อมโยงข้อมูลทาง บัญชีกับโปรแกรมAcc-GL ได้

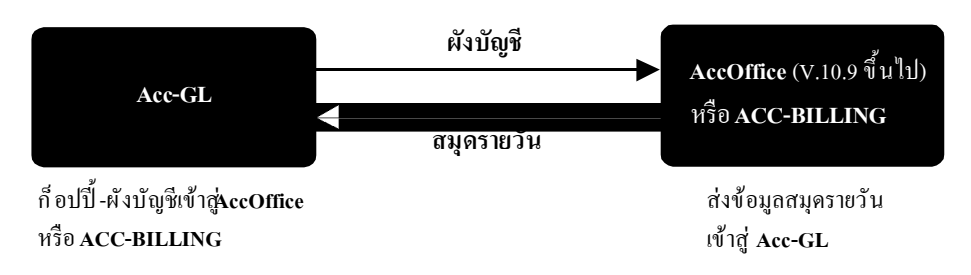

# ก็อปปี้-ผังบัญชี (เข้าสู่ccOffice หรือ ACC-BILLING)

กรณี่ต้องการนำผังบัญชีจากAcc-GL ไป ลงใน AccOffice หรือ ACC-BILLING สามารถทำได้ ตามขั้นตอนต่อไปนี้

1. คลิกเมนู <u>บัญชี</u>

2. คลิกแถบ<u>ผังบัญชี</u>

**3.** คลิกปุ่ ม<u>ก็อปปี้-ผังบัญ</u>ชี

**4.** คลิกปุ่ ม<u>เลือกแหล่ง</u>

(เพื่อเลือกแหล่งปลายทางที่จะวางข้อมูล)

| Acc-GL                 | [0003] บริษัท เอบีซี จำกัด 2549                      |                        |                                  |
|------------------------|------------------------------------------------------|------------------------|----------------------------------|
| File Edit ประสาวัน     | เครื่องมือ ระบบ Info Window Control                  |                        |                                  |
|                        | 🖬 🗛 🚺 材 👘 บัญชี ฟอร์มภาษ์ 🛛 บั                       | ริษัท บริษัท เอบีซี จำ | กัด 💌 ดั้งค่า ขอก                |
| <b>ม</b> ีขัญชี F2=เจ้ | นิ่ม F4=ลบ F5=ค้นหา F6=แก้ไซ F8=ยกเลิก F9=Save       | ( www.accoffic         | :e.com ) 📃 🗖 🛛                   |
| สมุครายวัน แ           | ยกประเภท งบการเงิน ผังบัญชี้ ภาษีชาย-ซื้อ เงินสดย่อย | ทรัพย์สินถาวร          | ทะเบียนชื่อ รายงาน               |
| <b>ด้</b> นรหัส        | คันชื่อ <b>5</b> 2 = เพื่                            | N F4 = R11 F6 -        | = แก้ไข <mark>ตั้งยอดยกมา</mark> |
| รหัสบัญชี              | ชื่อบัญชื                                            | ยอดขกมา Dr.            | ยอดยกมา Cr. 🔺                    |
| 1111-10                | เงินสด                                               | 20.000.0               | )                                |
| 1111-20                | เงินสดระหว่างทาง                                     |                        |                                  |
| 1111-30                | เจินสดย่อย                                           |                        |                                  |
| 1112-10                | ธนาคารกรุงเทพ-กระแสรายวัน                            | 212,130.8              |                                  |
| 1112-11                | ธนาคารกสิกรไทย-กระแสรายวัน                           |                        |                                  |
| 1112-20                | ธนาคารกรุงเทพ-สะสมทรัพย์                             | 600,000.0              | J                                |
| 1112-21                | ธนาคารกสิกรไทย-สะสมทรัพย์                            |                        |                                  |
| 1119-30                | รบาคารกรุงเพพ-ประจำ                                  |                        |                                  |
| •                      |                                                      | 1                      | •                                |
| ตั้งกลุ่มบัญชี         | ตั้งกับเชื้อหนันสติ (ก็บบนี้)-ตั้งมัญชี 3.1          | 9,870,284.80           | 9,870,284.80                     |
|                        | การ / มาครุ่ม                                        | 9,870,284.80           | 9,870,284.80                     |

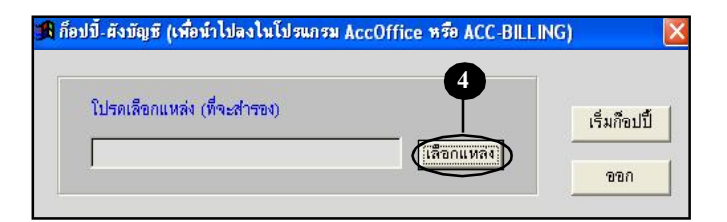

- elect Directory ? 🗙 กรณีไม่แน่ใจว่า Thumb Drive โปรดเลือกแหล่งที่จะจัดเก็บข้อมูล หรือ แผ่นดิสก ์ มีพื้นที่เหลือพอที่ 🕑 Desktop จะวางข้อมูลหรือไม่ อาจเลือก 🗄 🎑 My Documents 🖃 👤 My Computer ้วางข้อมูลที่ <u>ไดร์ฟ C</u> ก่อน 🗄 遇 31⁄2 Floppy (, E CD Drive (D:) แล้วจึงก็อปปี้ จาก**ไดร์ฟ C** ไปลงแหล่งที่ต้องการอีกทีหนึ่ง 🗉 📴 Control Panel เพื่อจะได้รู้ว่าก็ อปปี้ ข้อมูล 🗄 🚞 Shared Docum ทั้งหมดได้หรือไม่ Make New Folder Cancel ก็อปปี-ผังบัญชี (เพื่อนำไปลงในโปรแกรม AccOffice หรือ ACC-BILLING โปรดเลือกแหล่ง (ที่จะสำรอง) เริ่มก็อปปี้ C3 เลือกแหล่ง ขอก กรณีที่ต้องการก็ อปปี้ จากแหล่ง
- 5. เลือกแหล่งที่จะวางข้อมูล

- 6. เสร็จแล้ว คลิกปุ่ ม<u>0</u>ห
- 7. คลิกปุ ม<u>ริ่มก็อปปี้</u>
- สรีจแล้ ว จะมีข้อความแสดง แหล่งปลายทาง-ที่วางข้อมูล
   ให้คลิกปู่ ม<u>OK</u>
- กรณีที่ด้องการก็อปปี้งากแหล่ง <del>ที่านนะน้า</del> <u>ก็อปปี้ข้อมูลเรียบร้อยแล้ว ข้อมูลอยู่ที่:</u> C:\TRACCFLOW <u>())</u> <u>())</u> <u>(</u>

## นำผังบัญชี-ไปลงในAccOffice หรือ ACC-BILLING

ขอยกตัวอย่าง การนำผังบัญชีไปลง ในโปรแกรม ACC-BILLING (สำหรับ AccOffice สามารถดูเป็นแนวทางได้)

- 1. คลิกเมนู <u>ระบบ</u>
- 2. คลิก<u>ปรับปรุงข้อมูล</u>

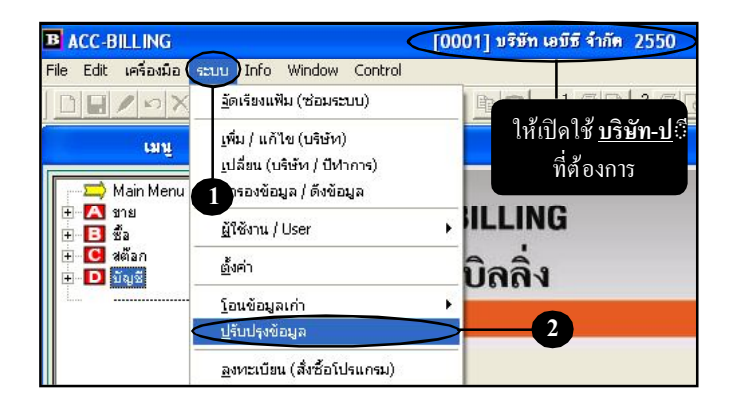

- **3.** คลิกที่กลุ่ม<u>บัญช</u>ี
- 4. คลิกปุ่ ม<u>ก็อปปี้ผังบัญชีจากAcc-GL</u>
- จากนั้น จะมีข้อความให้ยืนยัน
   ให้กลิกปุ่ ม<u>Yes</u>

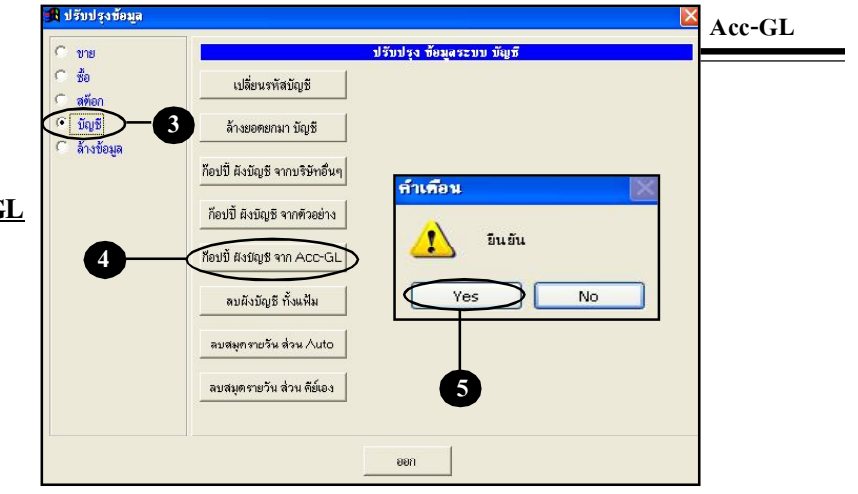

- 6. เลือกแหล่งของข้อมูล
- 7. จากนั้น คลิกปุ่ ม<u>0</u>ห
- รอสักครู่...
   เสร็จแล้ว ให้คลิกปุ่ ม<u>0K</u>
   จากนั้น คลิกปุ่ ม<u>ออก</u>
- 9. กำหนดการลงบัญชีAUTO ของแต่ละส่วน ซื้อ-ขาย-รับ-จ่าย ว่าต้องลงบัญชีเดบิต-เครดิต อะไรบ้าง

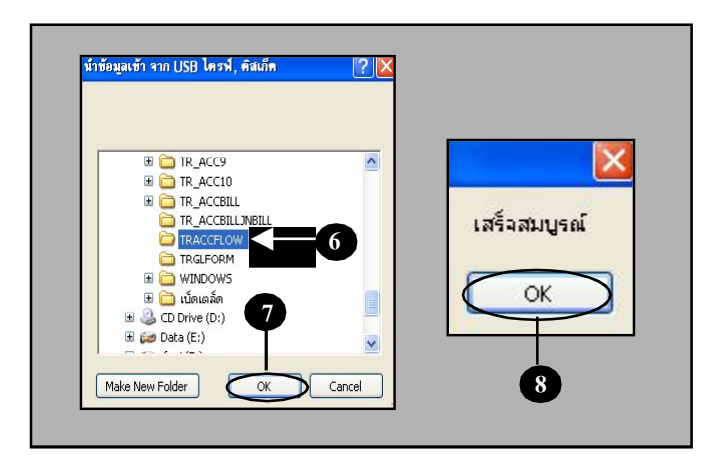

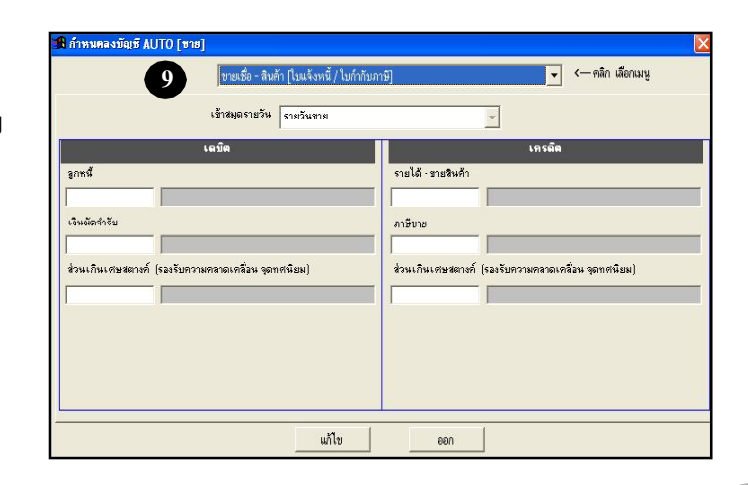

## ส่งข้อมูลสมุดรายวัน (ในAccOffice หรือ ACC-BILLING)

Acc-GL

ขอยกตัวอย่าง การส่งข้อมูลสมุดรายวัน ในโปรแกรม ACC-BILLING (สำหรับ AccOffice สามารถดูเป็นแนวทางได้)

#### <u>สำหรับระบบ LAN</u> :

ให้เครื่องลูกทุกเครื่อง เลิกงาน-ออกจาก โปรแกรมก่อน และทำส่งข้อมูลที่**ครื่องแม**่

- คลิกเมนู<u>บัญชี</u> และ คลิก <u>สมุดรายวัน</u>
- 2. คลิกปุ ม<u>ต่งข้อมูลเข้า Acc-GL</u>

สำหรับ AccOfficeให้คลิกที่

- 3. ให้กำหนด<u>ช่วงวันท</u>ี่ ง่งองข้อมู**ล สงขอมูล สมุดรายวัน ไห้ไปรแกรง** สมุดรายวันที่ต้องการก็อปปี้ จากวันที่ 01/01/2550 ถึง ส่งข้อมูลไปที่
- **4.** คลิกปุ ํม+

(เพื่อเลือกแหล่งที่จะวางข้อมูล)

- 5. เลือกแหล่งที่จะวางข้อมูล
- **6.** เสร็จแล้ว คลิกปุ่ ม<u>OK</u>

ข้อมูลสมุคราขวัน (จากAccOffice หรือ ACC-BILLING) สามารถ โอนเข้า Acc-GL เป็นเดือนๆ เพื่อนำมาปรับปรุง และจัดทำงบทั้งปีได้ โดยจะต้องก็อปปี้ข้อมูลผ่าน <u>ฟังก์ชั่นการส่งข้อมูล</u> ใน AccOffice (V.10.9 ขึ้นไป) หรือ ACC-BILLING

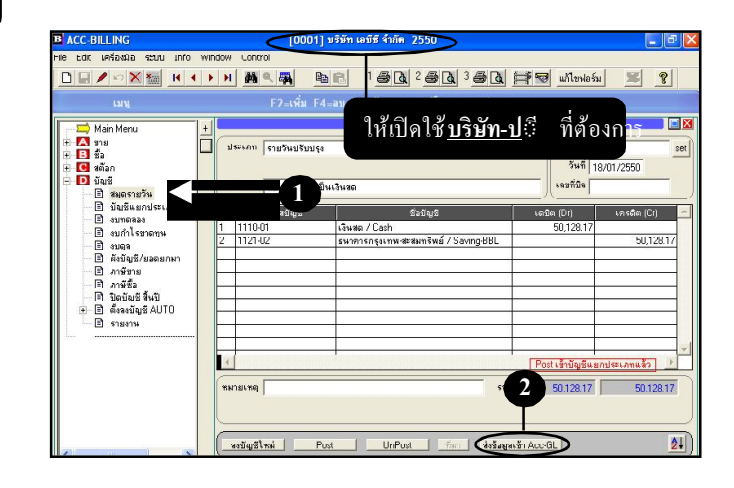

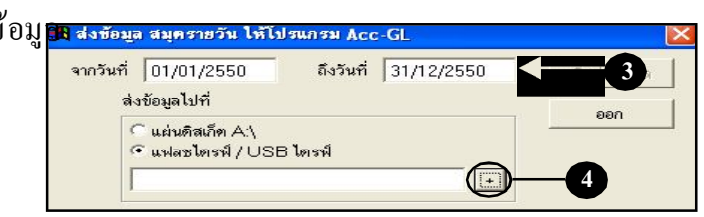

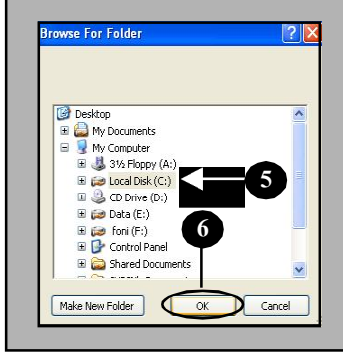

กรณีไม่แน่ใจว่า Thumb Drive หรือ แผ่นดิสก: มีพื้นที่เหลือพอที่ จะวางข้อมูลหรือไม่ อาจเลือก วางข้อมูลที่ <u>ไดร์ฟ C</u> ก่อน แล้วจึงก็อปปี้ จาก<u>ไดร์ฟ C</u> ไปลงแหล่งที่ด้องการอีกทีหนึ่ง เพื่อจะได้รู้ว่าก็อปปี้ ข้อมูล ทั้งหมดได้หรือไม่ 7. คลิกปุ่ ม<u>ริ่มส่งข้อมูล</u>

 สร็จแล้ ว จะมีข้อความแสดง แหล่งปลายทาง-ที่วางข้อมูล
 ให้คลิกปุ่ ม<u>OK</u>

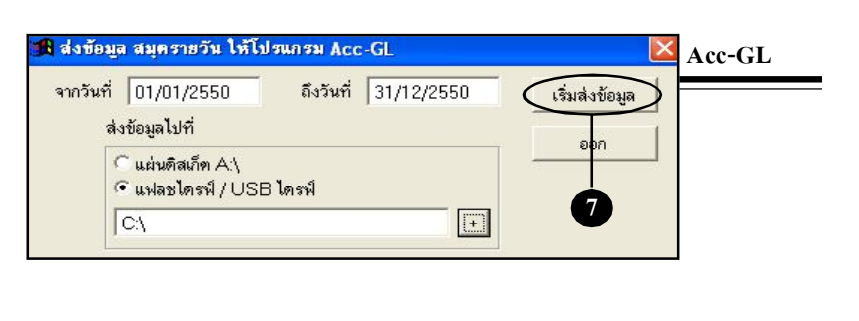

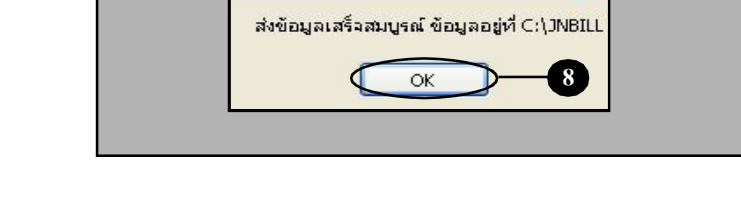

เมื่อส่งข้อมูลเรียบร้อยแล้ว โปรคเข้าไปที่แหล่งปลายทางดูว่ามีไฟล์ข้อมูลที่ก็อปปี้ ไว้หรือไม่ - โดยเข้าไปที่ <u>My Computer</u> และเข้าไปตาม Directory ที่สำรองข้อมูลไว้

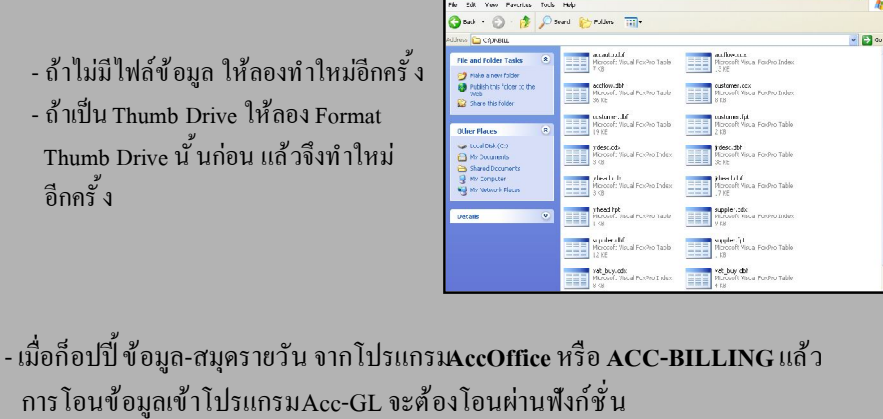

"โอนสมุดรายวัน (จาก AccOffice / ACC-BILLING)" ดูวิธีที่หัวข้อก่อนหน้านี้

\*\*\* Download ชุดใช้งานระดับที่ 1 ของโปรแกรม AccOffice และ ACC-BILLING ได้ฟรีที่ www. accoffice.com \*\*\*